## パスワードの変更及び再設定方法のご案内

- ◎スマートフォン版より、パスワード変更及び再設定する方法
  - ・ホームページ上の「スマートフォンの方はこちら」をクリックしてください。

| Q かんたん検索    |       |
|-------------|-------|
| スマートフォン版    |       |
| 0 • 0 0 0   |       |
|             | QRコード |
|             |       |
| 背景色 白 黄 青 黑 |       |
|             |       |

※スマートフォン版URL

https://www.lib-kirishima.jp/opw/OPS/OPSINDEX.CSP?DB=LIB

・スマートフォン版画面より「利用者のページ」をクリックしてください

| 最島市立図書館              Lログアウト中 | 10912 | 資料検索  | 利用者のペ<br>ージ | 新着案内 |
|------------------------------|-------|-------|-------------|------|
|                              |       | ベストリー | ベストオー       | 所蔵一覧 |
|                              |       | 9-    | 9-          |      |

- ・メニュー一覧より「パスワード変更」をクリックしてください。
- ・パスワード変更画面で、古い(現在の)パスワードと新しい(変更したい)パスワードを 入力後に「登録」ボタンを押してください。

|               | ログイン認証                                              |  |  |  |
|---------------|-----------------------------------------------------|--|--|--|
| メニュー覧         | 前の画面へ戻る                                             |  |  |  |
| 貸出一覧 ⊗        | 利用券番号とパスワードを入力し、ログインボタンを押してください。                    |  |  |  |
| 予約一覧  ◎       | 利用券番号                                               |  |  |  |
| 今度読みたい本一覧     | л<br>27-К                                           |  |  |  |
| 新着資料案内メール登録一覧 |                                                     |  |  |  |
| パスワード変更 の     |                                                     |  |  |  |
| アドレス登録変更      |                                                     |  |  |  |
| パスワード変更       | ログインしていない場合は、<br>ログインページが表示されます。<br>ログイン後に利用者関連の画面へ |  |  |  |
| 現在のパスワード      | 切り皆わります。                                            |  |  |  |
| 新しいパスワード      |                                                     |  |  |  |
| 新しいパスワード(再入力) |                                                     |  |  |  |
| 登録            |                                                     |  |  |  |

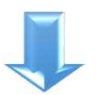

パスワードを忘れた場合は、「パスワード登録・再設定」よりパスワードを発行できます。
ログイン画面の下に表示された「こちら」よりパスワード画面へ移動できます。
※変更時には利用券番号・登録時の電話番号・生年月日が必要となります。

| 利用券番号         | バスワード登録・再発行の方へ<br>パスワードを再発行の方は、以下のパスワード登録・再設定ボタンから、<br>パスワードを再発行できます。 |
|---------------|-----------------------------------------------------------------------|
| 生年月日          | 新規にパスワードを発行される場合も、同じく以下ボタンよりパスワード<br>の登録を行ってください。                     |
| 例)20130101    | パスワード登録・再設定                                                           |
| 電話番号          |                                                                       |
| 例)09000991111 |                                                                       |
| 送信            |                                                                       |